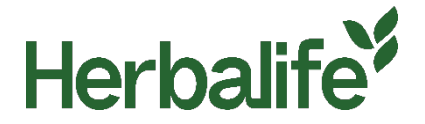

Estimados Distribuidores,

Para evitar confundir os clientes da Herbalife e o público em geral, os Distribuidores Herbalife que gerem websites independentes que façam uso da marca Herbalife para promover ou oferecer produtos Herbalife para venda, devem mostrar claramente uma janela de aviso *pop-up* fornecida pela Herbalife e sem quaisquer alterações, que apareça uma vez em cada visita ao website.

Para informações sobre a janela de aviso *pop-up*, por favor contacte o departamento local de Práticas de Negócio e Conformidade do Membro (MPC), através dos seguintes contactos:

Email: MPCPortugal@herbalife.com

Telefone: +351 211 450 659

Para os requisitos completos acerca dos Websites dos Distribuidores, por favor consulte as <u>Normas de</u> <u>Conduta</u> da Herbalife visitando <u>www.myherbalife.com/pt-PT</u> ou contacte a Herbalife para apoio.

## P: Como é que a janela de aviso *pop-up* pode ser instalada? O que está incluído no ficheiro zip? O que tem de fazer um Distribuidor com o ficheiro zip para instalar a janela de aviso *pop-up*?

O *pop-up* foi desenhado para exigir o mínimo de configuração possível para que possa ser instalado no seu website, mas ainda oferece a flexibilidade de controlar como é instalado, se necessário.

Siga as etapas abaixo para fazer o pop-up funcionar no seu site:

- 1. Descarregue o ficheiro herbalife-popup.zip. Isso dar-lhe-á uma pasta chamada 'herbalife-popup'
- Copie esta pasta e o seu conteúdo para o seu servidor web. Se possível, deve copiá-lo para o nível superior da hospedagem do seu site (onde estão os seus ficheiros de índice). Se não tiver certeza disso, o seu parceiro de hospedagem de site na web ou equipa digital poderá ajudá-lo.
- 3. Se sair da pasta chamada 'herbalife-popup' e não renomear nenhum dos ficheiros dessa pasta, não será necessário abrir esses ficheiros. Se precisar de editar o nome ou não puder colocá-lo no nível superior hospedagem do seu site, precisará fazer algumas alterações no ficheiro consulte a secção abaixo 'como alterar o nome ou o caminho do pop-up'.

Inclua o seguinte código no rodapé do seu site, diretamente acima da etiqueta </body>:
 <div id="herbalifepopup"></div></script type='text/javascript' src='/herbalife-popup/js-include.js'></script>

5. A instalação estará concluída.

## Como alterar o nome ou caminho do pop-up

Se por algum motivo não puder deixar o nome da pasta como herbalife-popup, ou se tiver que colocá-la num local diferente do nível superior da hospedagem do seu site, precisará de corrigir as seguintes secções dos ficheiros pop-up e incluir o código:

No código que inclui no seu website:
 <div id="herbalifepopup"></div></script type='text/javascript' src='/herbalife-popup/js-include.js'></script>

Precisa atualizar o URL '/ herbalife-popup /' para aquele que corresponde ao local escolhido.

## **P: Como é que um Distribuidor pode adicionar seu nome no** *pop-up***?** Para adicionar o seu nome, siga as etapas abaixo:

- 1. Abra o ficheiro js-include js no Bloco de Notas ou em qualquer editor de código
- 2. Pesquise o ficheiro (CTRL + F) por [NOME DO DISTRIBUIDOR]

| is-include - Notepad                                                                                                    |                                                                                                    |                                          | - 🗆                                                                | × |
|----------------------------------------------------------------------------------------------------|----------------------------------------------------------------------------------------------------|------------------------------------------|--------------------------------------------------------------------|---|
| File Edit Format View Help                                                                                                    |                                                                                                    |                                          |                                                                    | _ |
| <pre>important}.herbalife-info .left-col, .he<br/>.left-col.border, .herbalife-info .right<br/>0 0 10px 0 !important; peddima. 0 limon</pre>                                                    | erbalife-info .righ<br>-col.border{width:                                                              | t-col, .he<br>100% !imp                  | rbalife-info<br>ortant; margin:<br>herbalife-info                  | ^ |
| .left-col.border{text-al: Find                                                                                                    |                                                                                                    | ×                                        | t-size:                                                            |   |
| 0.95em!important; line-he<br>.herbalife-info .right-cc Fod what NAME                                                                                                    | 1                                                                                                    | End Next                                 | t-col,<br>o .left-col                                              |   |
| {margin: 0 limportant}.h<br>margin: 5px 0 0 0 limport<br>0.85em; line-height: 1.4 □ Match game<br>(.herbalife-wrap(min-widt                                                                     | Direction                                                                                              | Cancel                                   | <pre>ft limportant;<br/>ont-size:<br/>68px)<br/>width:850px)</pre> |   |
| {.herbalife-wrap{min-width: 850px !impor<br>class="herbalife-popup" id="wc_herba_pop                                                                                                    | rtant}} <div<br>pup"&gt;<div class="he&lt;/td&gt;&lt;td&gt;id=" herba<br="">rbalife-</div></div<br>    | lifepopup"> <div< th=""><td></td></div<> |                                                                    |   |
| bg"> <div class="herbalife-wr&lt;/th&gt;&lt;td&gt;&lt;pre&gt;rap"><div class="he&lt;/pre&gt;&lt;/td&gt;&lt;td&gt;rbalife-co&lt;/td&gt;&lt;th&gt;ntent"><div< th=""><td></td></div<></div></div> |                                                                                                    |                                          |                                                                    |   |
| class="herbalife-info"> <a <="" class="herbali&lt;/th&gt;&lt;td&gt;ife-close" href="#" td=""><td>onclick="</td><th>wcHidePopUp</th><td></td></a>                                                | onclick="                                                                                              | wcHidePopUp                              |                                                                    |   |
| <pre>()"&gt;xThis websi</pre>                                                                                                    | Ite is operated by                                                                                     | the follow.                              | ing Herbalife                                                      |   |
| Nutrition Independent Member: [NAME OF M                                                                                                    | MEMBER] <div cla<="" td=""><td>ss="herbal:</td><th>ife-row"&gt;<div< th=""><td></td></div<></th></div> | ss="herbal:                              | ife-row"> <div< th=""><td></td></div<>                             |   |
| <pre>class="left-col border"&gt;<h1>EXISTING CUS with your personal Member is key to meet</h1></pre>                                                                                            | STOMER? You<br>ting your nutrition                                                                     | goals. If                                | ne relationship<br>[NAME OF                                        |   |

- 3. No código, substitua [NOME DO DISTRIBUIDOR] pelo seu nome
- 4. Guarde o ficheiro